## Создание CD диска с ПО для компьютерной мыши Oklick 820М

- 1. Загрузить файл образа оригинального CD (820M\_cd.iso) из раздела Download пункт Драйвер.
- Записать на чистый CD-R или CD-RW носитель загруженный образ, используя функцию "Запись образа..." в любой программе для записи CD дисков.
- 3. Для установки драйверов нужно запустить файл setup.exe из корневой директории созданного CD.

## Изменение ID-кода мыши

- 1. Приемник подключен к USB-порту компьютера, автосоединение мыши с приемником произошло.
- 2. Запустите файл id\_connect.exe, который находится на CD диске с ПО в папке UI/i386 (для 32-х битных операционных систем) или UI/x64 (для 64-х битных операционных систем). Откроется окно программы.
- 3. Нажмите кнопку сброса идентификатора RESET на нижней стороне мыши.
- 4. Световой индикатор на USB-приемнике должен несколько раз помигать.
- 5. После этого нажмите клавишу ENTER на вашей клавиатуре, тем самым подтверждая кнопку ОК в окне программы смены ID. После этого мышь получит новый идентификатор.